# GUÍA DE SOLICITUDES DE FORMACIÓN EXTERNA GESFORMA

## HOSPITAL UNIVERSITARIO TORRECÁRDENAS

### PERFIL DEL ALUMNADO

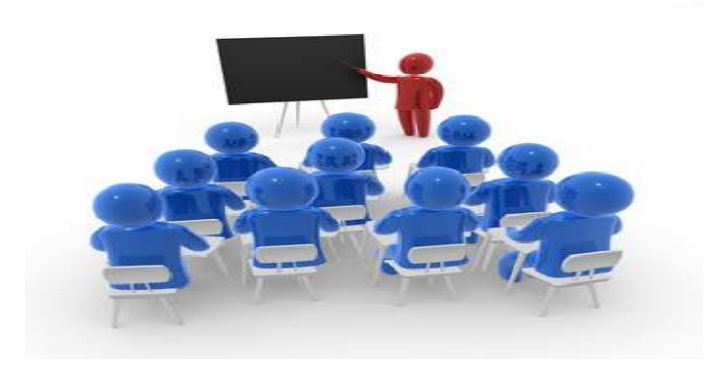

# Lo primero que debemos hacer, es entrar en la web de **GESFORMA del Hospital Universitario Torrecárdenas**

https://www.juntadeandalucia.es/servicioandaluzdesalud/cht/gesforma/ o desde el icono de GESFORMA en la intranet del H. U. Torrecárdenas

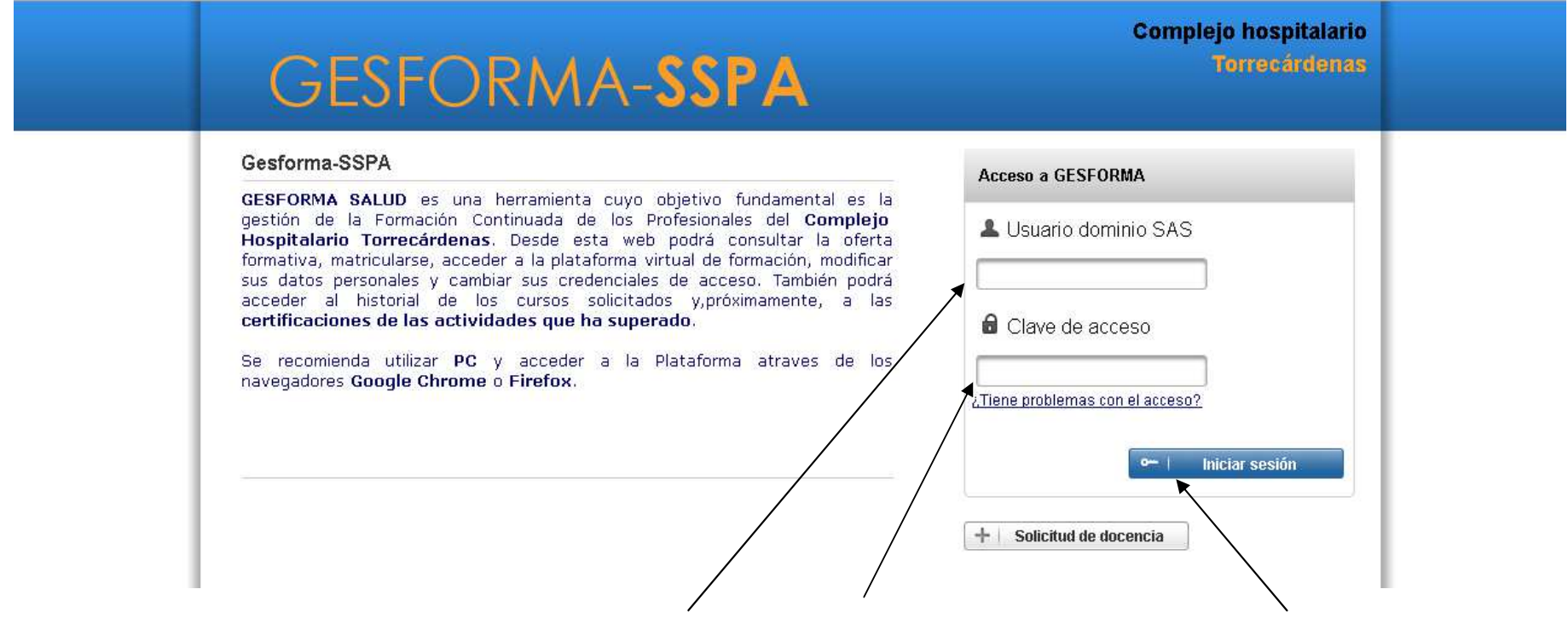

Una vez dentro, introducimos nuestro usuario y contraseña DMSAS, e iniciamos sesión.

| Su solicitud de docencia esta siendo estudiada.                           |                                                                      |                                                       |
|---------------------------------------------------------------------------|----------------------------------------------------------------------|-------------------------------------------------------|
| Acciones propias del rol                                                  |                                                                      |                                                       |
| Inscripción a cursos                                                      | COURSE Mis cursos                                                    | 🛃 🔩 Sesiones clínicas.                                |
| TT Listado de cursos a los que poder inscribirse.                         | Eistado de cursos en los que se ha inscrito.                         | Descarga de certificados asociados sesiones clínicas. |
| Formación externa<br>Listado y creación de solicitudes de formación exter | 'na.                                                                 |                                                       |
| Dociones generales                                                        |                                                                      |                                                       |
|                                                                           |                                                                      |                                                       |
| Mis datos<br>Gestiona londatos personales                                 | Recursos de interés<br>Listado de recursos de interés proporcionados | Selección de perfil                                   |
| and the rest market in the structures                                     |                                                                      |                                                       |

**IMPORTANTE:** Actualizar y completar nuestros datos personales, si aún no lo hemos hecho. Sin esto, no podremos utilizar la plataforma. Para ello, pulsamos en "Mis datos".

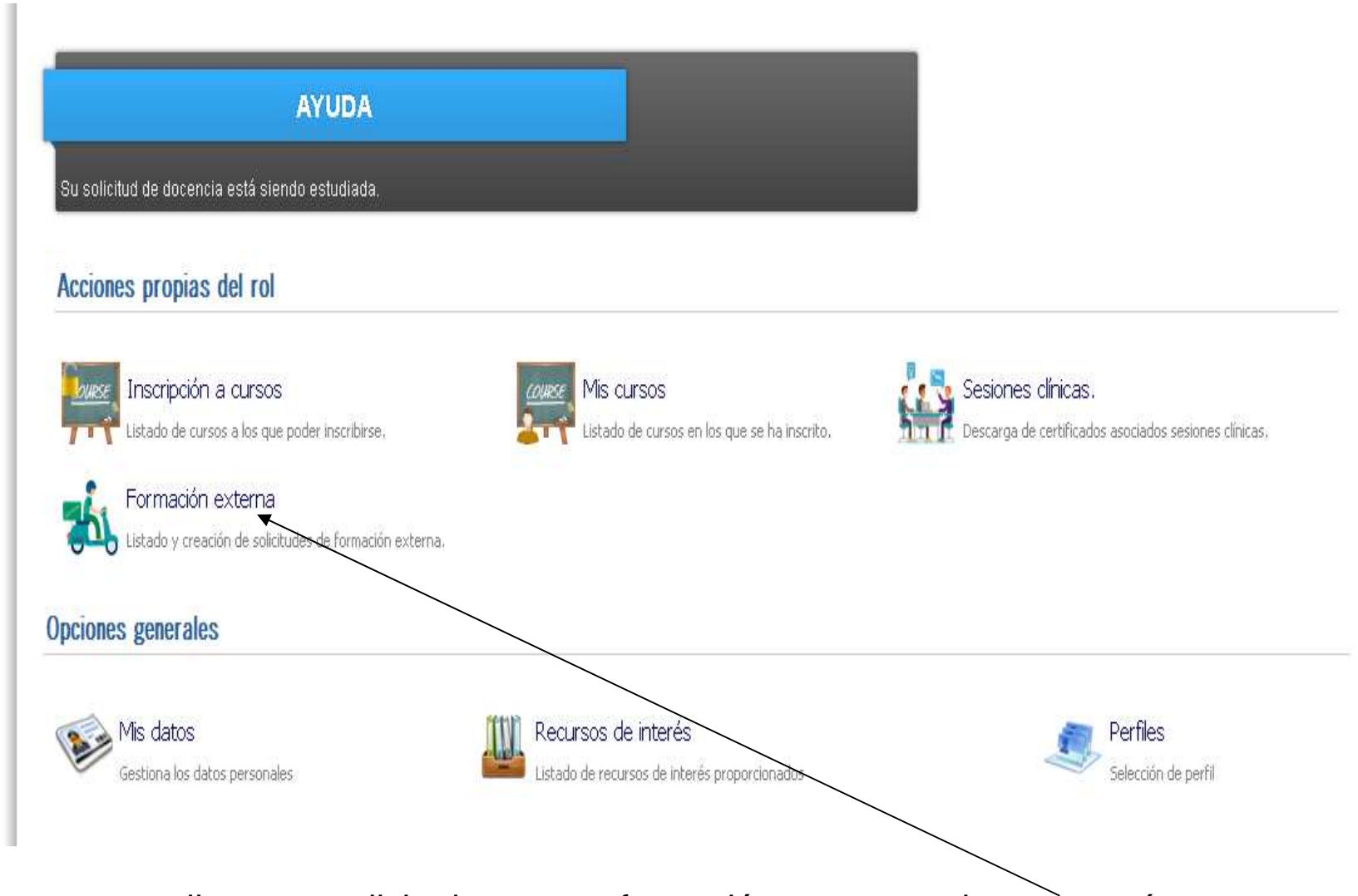

Si queremos realizar una solicitud para una formación externa, pulsamos aquí.

|                           | AYUDA                                                                                                    |                  |          |
|---------------------------|----------------------------------------------------------------------------------------------------|------------------|----------|
| ontinuació:<br>ede consul | n se muestra un listado de las solicitudes de formación externa.<br>Itar los datos de sus solicitudes accediento a ellas. |                  |          |
| citudes (                 | de Formación Externa                                                                                                    |                  |          |
|                           |                                                                                                    |                  |          |
|                           | Nombre del curso 🗢                                                                                                    | Fec. solicitud 🗢 | Estado 🗢 |

Aquí podemos revisar las solicitudes de formación externa que hemos realizado en GESFORMA

•Pulsamos en "nueva solicitud" para crear una nueva, siempre antes de la fecha de la actividad. Al menos con un **mes de antelación**. •Cumplimentamos los datos que falten, ya que si hemos actualizado antes nuestros datos, estos se cumplimentan automáticamente.

| AYUDA                                                                                                    |                                                                                                    |                                                                                                    |                   |
|----------------------------------------------------------------------------------------------------|----------------------------------------------------------------------------------------------------|----------------------------------------------------------------------------------------------------|-------------------|
| orm e bario de solicifad de asíste e cla a actuidades extereas de f                                                                                                    | formación para el personal del SAS:                                                                                                    |                                                                                                    |                   |
| atos personales y profesionales del interesad                                                                                                    |                                                                                                    |                                                                                                    |                   |
| NIF/NIE Primerapellido                                                                                                    | Seg 11 do apeilido                                                                                                    | Nombre                                                                                                    | Teléntoso         |
|                                                                                                    |                                                                                                    |                                                                                                    |                   |
| D litecci0a                                                                                                    | Código postal Localidad                                                                                                    | Prouhote                                                                                                    |                   |
| [                                                                                                    |                                                                                                    |                                                                                                    | ]                 |
| Centro de trabajo                                                                                                    | Localidad del centro de trabajo                                                                                                    | Centro de pertenencia                                                                                                    |                   |
|                                                                                                    |                                                                                                    | HOSPITAL UNIVERSITY                                                                                                    | RIO TORRECARDENAS |
| Unidad de Gestión C Inica/Unidad funcional                                                                                                    | Denominación presto Gre                                                                                                    | no Categoria                                                                                                    |                   |
|                                                                                                    | en andere andere en andere en andere en andere en andere en andere en andere en andere en andere en andere en a                                    | ipo caegona                                                                                                    |                   |
|                                                                                                    |                                                                                                    |                                                                                                    |                   |
| Fracionario Creativari                                                                                                    | no 🕒 Laboral 💭 Becitital                                                                                                    | Sastano interno                                                                                                    |                   |
| Priobiario 💮 Estatiar                                                                                                    | no 🕜 Laboral 🕥 Bestival                                                                                                    | Sistituto                                                                                                    |                   |
| Priokiario Estativar<br>atos sobre la actividad de formación                                                                                                    | no Gaboral G Berthal                                                                                                    |                                                                                                    |                   |
| etos sobre la actividad de formación                                                                                                    | rio Laboral D Berithal                                                                                                    | Sugara                                                                                                    | rþokg la fomatka  |
| Procisario Estantar<br>atos sobre la actividad de formación<br>Nombre delorizo                                                                                                    | rio Caboral C Be i Nal                                                                                                    | Rodalidad                                                                                                    | Fþokgð bmatta     |
| Procionario Estantar<br>eatos sobre la actividad de formación<br>Nombre delorizo<br>Feciale exibilización de Bactuidad                                                                                                    | rio Laboral Existent<br>Existent organizatora<br>Ligar de celebración                                                                              | Kotalikad                                                                                                    | Fpologia tomatka  |
| Priochano Estantar<br>patos sobre la actividad de formación<br>Nombre delorirso<br>Feola de celebración de la actividad<br>Desde Has la                                                                                                    | rio Laboral Existral Existrad organizations Lingar de celebración                                                                                  | Nodalikad Na                                                                                                    | Fpokgis tomatis   |
| Filobiano     Estantar      Filobiano     Estantar      Actor sobre la actividad de formación      Nombre deloriso      Feolade celebración de la actividad      beste     Kasta                                                                                                    | rio Laboral Existad<br>Existad organizatore<br>Lingar de celebración<br>brut<br>pue                                                                | Nocalizad<br>Nocalizad<br>Nocalizad<br>Nocalizad<br>Nocalizad<br>Nocalizad<br>Nocalizad<br>Nocalizad<br>Nocalizad                                                                                                    | Fpokgis tomatila  |
| Principiano Estantar<br>patos sobre la actividad de formación<br>Nombre deloriso<br>Feola de celebración de la actividad<br>peste Has la Calificad de Calificad                                                                                                    | rio Laboral Existiad organizatora<br>Existiad organizatora<br>Ligar de celebraciós<br>bur<br>participante Docente Altimico                         | Nodalikad<br>Nodalikad<br>Nodalikad | Fpologia tomatka  |
| Priochano     Estatitar      Priochano     Estatitar      Actor sobre la actividad de formación      Nombre delorizo      Feola de celebración de la actividad      Pesta la la delorizo      Feola de celebración de la actividad      Pesta la la delorizo      Actor sobre la actividad de:     Potente la delorizo      Potente la delorizo  | rio Laboral Existral Existiad organizadora Ligar de celebraciós Ugar de celebraciós Dor Dur Dur Dur Dur Dur Dur Dur Dur Dur Du                     | Nodalidad<br>Nodalidad<br>Nodalidad<br>Nodalidad<br>Nodalidad<br>Nodalidad<br>Nodalidad<br>Nodalidad<br>Nodalidad<br>Nodalidad<br>Nodalidad<br>Nodalidad                                                                                                    | Fpologia tomatka  |
| Priobano     Priobano     Priobano | rio Laboral Exititad organizatora<br>Exititad organizatora<br>Ligar de celebración<br>Bur<br>Participanie Docesite Unimódulo, instigueio tembrión. | Notalidad<br>Notalidad<br>Notalidad<br>Notalidad<br>Notalidad<br>Notalidad<br>Notalidad<br>Notalidad<br>Notalidad<br>Notalidad                                                                                                    | fþokgla bmatta    |

Introducimos los módulos en el caso de que tenga más de uno, siempre dentro del año en curso.

|                    | Conceptos solicitados                                                                                                    |                                                                                                    | 19                                 |                                                   |
|--------------------|----------------------------------------------------------------------------------------------------|----------------------------------------------------------------------------------------------------|------------------------------------|---------------------------------------------------|
|                    | A continuación, ludique qué gastos solicita le sean tenidas en ouenta<br>Gastos insortpolón o matricuta. O SI O No Importe<br>Gastos de desplazam lento. O SI O No<br>Permito retribuido (solo para d'as presenciales) | E Dietas. 💮 Si<br>Bolsa Estudios (Criscos superiores a ri mes vatura) 💮 Si                               | <ul> <li>No</li> <li>No</li> </ul> |                                                   |
|                    | Dias pesse Hasia Hasia<br>Ek el caso de que kaja solicitado gastos de Inscripción o matricula, de des<br>Numero de ocenta para realizar la transferencia                                                               | olazam le vib, de dietas o de bolsa de estituio, se rá xecesario que indique su vilmeno de ouexta.       |                                    |                                                   |
|                    | Docum entación inicial<br>A continación aporte como 11chero el programa y datos organizatuos de la                                                                                                    | actuldad o ba dirección web donde constitar e im lamo. Si ba actuidad es ti Congreso o Jornada, stoa, ba | nblén, la aceptación de la         |                                                   |
|                    |                                                                                                    | Nombre                                                                                                   | Yar                                | Introducir la página we                           |
|                    | No se han encontrado registros                                                                                                    |                                                                                                    |                                    | 📙 de la formación extern                          |
|                    | * Nombre                                                                                                    | = Doolmenbol tri (httodizca la tri o el archilo y prile 'Cargar')                                        | Cargar                             | o bien un documento c                             |
| Añadimos un nombre |                                                                                                    | + Selectonar + Carpar + Canoshr                                                                          |                                    | la información.                                   |
| descriptivo        | Lugar, fecha y firma (con antelación mínima de veinte                                                                                                    | días hábiles al inicio de la actividad)                                                                  |                                    | En el caso de la EASP o                           |
|                    | Coloce yacepta expresamente las listracolores contentas en la normatia<br>Ena                                                                                                    | augert.                                                                                                  |                                    | IAVANTE introducir la<br>notificación en la que s |
|                    | Rechazo                                                                                                    |                                                                                                    |                                    | comunica oficialmente                             |
|                    | Notilio por el otalisti solicitadi la sido reckazada desde la Unidad de Forma                                                                                                    | ol61                                                                                                    |                                    | selección.                                        |
|                    | Volver El Guardar borrador X Recitazar                                                                                                    |                                                                                                    |                                    |                                                   |

•Para seguir modificándolo en un futuro pulsamos en guardar borrador. Si ya está terminada la solicitud, pulsamos en firmar y nos aparecerá una ventana, donde seleccionaremos nuestro mando intermedio y nuestro director de división. Una vez seleccionados picamos en Firmar.

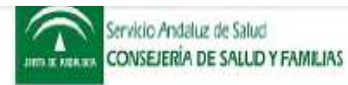

#### SOLICITUD DE ASISTENCIA A ACTIVIDADES EXTERNAS DE FORMACIÓN PARA EL PERSONAL

1.SOLICITUD

|                         | 1.1 DATOS PERSONALES Y PROFESIONALES DE LA PERSONA INTERESADA                                                                             |
|-------------------------|----------------------------------------------------------------------------------------------------|
|                         | PRIMER APELLIDO SEGUNDO APELLIDO NOMBRE                                                                                                   |
|                         |                                                                                                    |
|                         | D.N.I/NIF CALLE, PLAZA O AVDA. NOME                                                                                                    |
|                         |                                                                                                    |
|                         | LOCALIDAD CÓDIGO POSTAL PROVINCIA TELÉFONO                                                                                                |
|                         |                                                                                                    |
|                         | UNIDAD DE GESTIÓN CLÍNICA/UNIDAD FUNCIONAL                                                                                                |
|                         |                                                                                                    |
|                         | DENOMINACIÓN DEL PUESTO CATEGORÍA                                                                                                    |
| , por si queremos 🛛 🔰   | ADMINISTRATIVO                                                                                                    |
|                         | FUNCIONARI ESTATUTARIO LABORAL EVENTUAL SUSTITUTO X INTERIM                                                                               |
| d                       |                                                                                                    |
|                         | 1.2 DATUS SUBRE LA ACTIVIDAD DE FORMACION                                                                                                 |
|                         | PRUEBA 4                                                                                                    |
|                         |                                                                                                    |
|                         |                                                                                                    |
|                         |                                                                                                    |
|                         | FECHA DE CELEBRACIÓN: LUGAR DE CELEBRACIÓN: BEVILLA                                                                                       |
|                         | ACTIVIDAD: Desde 08/02/2019 Hasta 08/02/2019 DURACIÓN 7 horas<br>DURACIÓN 1 dias                                                          |
|                         | ASISTENCIA EN CALIDAD DE:                                                                                                    |
|                         |                                                                                                    |
| ber que no es necesario |                                                                                                    |
|                         | LOOAR, FEURA T. FIRMA                                                                                                    |
| ada en formato papel.   | El abajo firmante, conoce y acepta expresamente las instrucciones cometidas en la normativa vigente<br>En ALMERIA, a 5 de febrero de 2019 |
|                         | La persona interesada                                                                                                    |
|                         |                                                                                                    |
|                         | Ede                                                                                                    |
|                         |                                                                                                    |
|                         | 2. A CUMPLIMENTAR POR EL ÓRGANO COMPETENTE                                                                                                |
|                         | 2.1 INFORME PRECEPTIVO DEL ÓRGANO COMPETENTE                                                                                              |
|                         | La asistencia a estas actividades se autorizarán cuando reúnan las dos condiciones:                                                       |
|                         | 1. Las necesidades del Servicio permiten su asistencia: X SI NO                                                                           |
|                         | 2. En caso afirmativo, es de interés directo para la Organización: X SI NO                                                                |
|                         | en caso animativo, incluye:<br>Permiso retribuido del 08/02/2018 al 08/02/2019 VIII en UNIX                                               |
|                         | Gastos inscripción o matricula.                                                                                                    |
|                         | Gastos de desplazamiento.                                                                                                    |
|                         | Dietas. X SI 🗌 NO                                                                                                    |
|                         | Bolsa de Estudios (Cursos superiores a un mes natural) BI X NO                                                                            |

| GES                                                                    | FORMA-SSPA                                                                                                    |                  | He                                                                | spital Universitario<br>Torrecândenas |
|------------------------------------------------------------------------|----------------------------------------------------------------------------------------------------|------------------|-------------------------------------------------------------------|---------------------------------------|
| Inicio > Formación externa                                             |                                                                                                    |                  | 1                                                                 | - ALUMNO 🕘                            |
| Formación Ex                                                           | terna                                                                                                    |                  |                                                                   |                                       |
| A continuación se mue<br>Puede consultar los da<br>Solicitudes de Form | AYUDA<br>stra un listado de las solicitudes de formación externa.<br>tos de sus solicitudes accediento a ellas.<br>ación Externa |                  |                                                                   |                                       |
|                                                                        | Nombre del curso 🗘                                                                                                    | Fec. solicitud 🗢 | Estado 🌣                                                          |                                       |
| Ø PRI                                                                  | EBA 4                                                                                                    | 06/02/2019       | PDTE.AUTORIZACIÓN                                                 | $> \circ$                             |
| - Volver +                                                             | Nueva solicitud                                                                                                    |                  |                                                                   |                                       |
| Hospital Univers<br>Torrecárdenas                                      | itario                                                                                                    | CONSEJ           | Servicio Andaluz de Sal<br>IERÍA DE SALUD Y FAMILI<br>© 2013 Serv | UC AS JUNTE DE ENDALUCIA              |

•Ahora mismo nuestra solicitud está pendiente de autorización de nuestros mandos.

| Servicio Andaluz de Salud                                                                                                    | Este es el modelo de  |
|----------------------------------------------------------------------------------------------------|-----------------------|
| UNITER REALING CONSELERIA DE SALUD Y FAMILIAS                                                                                                    | resolucion que veras. |
| RESOLUCION DE ASISTENCIA A ACTIVIDADES DE FORMACION Y<br>PERFECCIONAMIENTO PROFESIONAL DEL PERSONAL DEL S.A.S.                                                                                                    |                       |
| En relación a su solicitud de asistencia a actividades de formación y conforme a lo establecido en la Resolución<br>0194/17, de 30 de junio, por la que se regula el régimen de <u>asistencias a activid</u> ades externas de formación y<br>perfeccionamiento profesional del personal del S.A.S., esta<br>RESUELVE CONCEDER A: |                       |
| D.JD <sup>a</sup> : NIF                                                                                                    |                       |
| CUERPO/CATEGORIA: ADMINISTRATIVO GRUPO: C1                                                                                                    |                       |
| VINCULACION LABORAL: INTERINO                                                                                                    |                       |
| CENTRO DE DESTINO:                                                                                                    |                       |
| PUESTO DESEMPEÑADO:                                                                                                    |                       |
| la asistencia solicitada a la actividad de formación:                                                                                                    |                       |
| ACTIVIDAD: PRUEBA 4                                                                                                    |                       |
| ORGANIZADO POR: SADECA                                                                                                    |                       |
| LUGAR CELEBRACION: SEVILLA EN CALIDAD DE: PARTICIPANTE                                                                                                    |                       |
| FECHA DE CELEBRACION: DEL 08/02/2019 AL 08/02/2019                                                                                                    |                       |
| Dicha concesión incluye:                                                                                                    |                       |
| PERMISO RETRIBUIDO 🛛 DESDE EL: 08/02/2019 HASTA EL: 08/02/2019. Nº DIAS: 1                                                                                                    |                       |
| GASTOS DE INSCRIPCION O MATRICULA 0.0 €                                                                                                    |                       |
| GASTOS DE DESPLAZAMIENTO Vehículo propio: AUDI A4 (Diésel) - AAA9999                                                                                                    |                       |
| DIETAS 🔀                                                                                                    |                       |
| BOLSA DE ESTUDIOS                                                                                                    |                       |
|                                                                                                    |                       |
| OBSERVACIONES:                                                                                                    |                       |
|                                                                                                    |                       |
|                                                                                                    |                       |
|                                                                                                    |                       |
|                                                                                                    |                       |

•Una vez autorizado por nuestros responsables, la Dirección General de Personal firmará la Resolución que podremos consultar en nuestra solicitud y donde se indicará los conceptos concedidos (días, desplazamiento, dietas, etc, lo que proceda). Te llegará un email de aviso.

•Firmada la resolución por la Dirección General de Personal, nuestra solicitud estará "Pendiente de Documentación". Una vez finalizada la Actividad, en el plazo de quince días:

Debemos adjuntar todos los documentos requeridos, como el certificado de asistencia, pago de matrículas, días,...(sólo los aprobados) siendo siempre los originales, pasando el estado de la solicitud a "Pendiente de Liquidación ".

|                        | Número                                          | Desde                                      | Hasta                             | Estado                                                              |                                       |
|------------------------|-------------------------------------------------|--------------------------------------------|-----------------------------------|---------------------------------------------------------------------|---------------------------------------|
|                        | 0 1                                             | 08/04/2019                                 | 09/04/2019                        | PDTE: DOCUMENTACION                                                 | 80)                                   |
|                        |                                                 |                                            | Nombre                            |                                                                     | Ver                                   |
| portante comprobar     | Pulse aquí para ver                             | r información sobre el siste               | ema GIRO                          |                                                                     |                                       |
| e el número de cuenta  | * Nombre                                        |                                            |                                   |                                                                     |                                       |
| e encuentre activo en  | * Documento                                     |                                            | j.                                | + Seleccionar                                                       | 1                                     |
| Lasianda Dadamas       |                                                 |                                            |                                   |                                                                     |                                       |
| lacienda. Podemos      | 🔡   Recordar doci                               | umentación + Order                         | n de viaje                        |                                                                     |                                       |
| omprobarlo mediante el | 0 2                                             | 06/05/2019                                 | 06/05/2019                        | PDTE. DOCUMENTACION                                                 | 88                                    |
| istema GIRO            | Renuncia                                        |                                            |                                   |                                                                     |                                       |
|                        | Puede renunciar al derech<br>el mismo concepto. | o concedido en esta resolución p<br>uardar | ulsando el botón 'Renuncia'. La r | enuncia supone la pérdida del derecho reconocia<br>ción X Renunciar | do y le impide volver a solicitario p |
|                        | Hospital Universita                             | rio                                        |                                   |                                                                     |                                       |
|                        |                                                 |                                            |                                   |                                                                     |                                       |

•Pulsamos "confirmar documentación" y la documentación pasa a la Unidad Integral de Formación, para resolver nuestra solicitud en el caso que nos hayan autorizado algún concepto a liquidar.

|        |    | Número      | Desde      | Hasta      | Estado       |     |      |
|--------|----|-------------|------------|------------|--------------|-----|------|
| 0      | 1  |             | 0770272019 | 0770272019 | PDIE, CIERRE |     |      |
|        |    | Ì.          |            | Nombre     |              | Ver | 9. I |
| ×      |    | documentaci | ón         |            |              | Ver |      |
|        |    |             |            |            |              |     |      |
| Renunc | ia |             |            |            |              |     |      |
|        |    |             |            |            |              |     |      |

•Si lo aprobado en la resolución son los días de asistencia (permiso retribuido), debes de subir certificado de asistencia escaneado.

•Si te han aprobado la matrícula además del certificado de asistencia debes subir justificante original de pago, con el CIF de la Entidad Organizadora.

•Si te han aprobado desplazamiento y/o dietas debes subir certificado de asistencia, gastos originales de locomoción si no vas en coche propio y factura original de alojamiento.

• Finalmente te avisaremos para firma de liquidación si procede.

## GUÍA DE SOLICITUDES DE FORMACIÓN EXTERNA GESFORMA

## HOSPITAL UNIVERSITARIO TORRECÁRDENAS

PERFIL DE MANDO

**INTERMEDIO** 

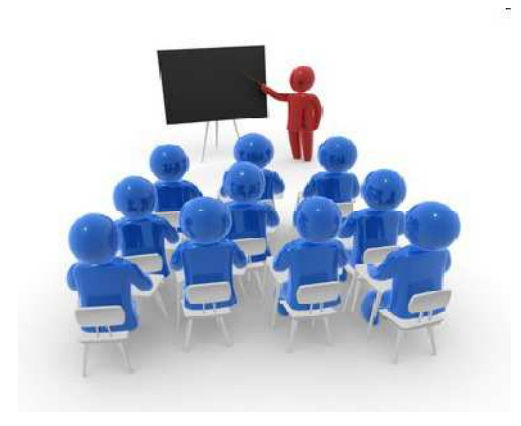

# Lo primero que debemos hacer, es entrar en la web de **GESFORMA del Hospital Universitario Torrecárdenas**

https://www.juntadeandalucia.es/servicioandaluzdesalud/cht/gesforma/ o desde el icono de GESFORMA en la intranet del H. U. Torrecárdenas

| SAS             |
|-----------------|
| ceso<br>on el a |

Una vez dentro, introducimos nuestro usuario y contraseña DMSAS, e iniciamos sesión.

| Acciones propias del rol                                                                                                    |                                                                      |                                                                             |
|----------------------------------------------------------------------------------------------------|----------------------------------------------------------------------|-----------------------------------------------------------------------------|
| Inscripción a cursos<br>Listado de cursos a los que poder inscribirse.<br>Formación externa<br>Listado y creación de solicitudes de formación ex | Mis cursos<br>Listado de cursos en los que se ha inscrito.<br>terna. | Sesiones clínicas.<br>Descarga de certificados asociados sesiones clínicas, |
| Mis datos<br>Gestiona los datos personales                                                                                                    | Recursos de interés<br>Listado de recursos de interés proporcionados | Selección de perfil                                                         |

IMPORTANTE: Actualizar y completar nuestros datos personales, si aún no lo hemos hecho. Sin esto, no podremos utilizar la plataforma. Para ello, pulsamos en "Mis datos".

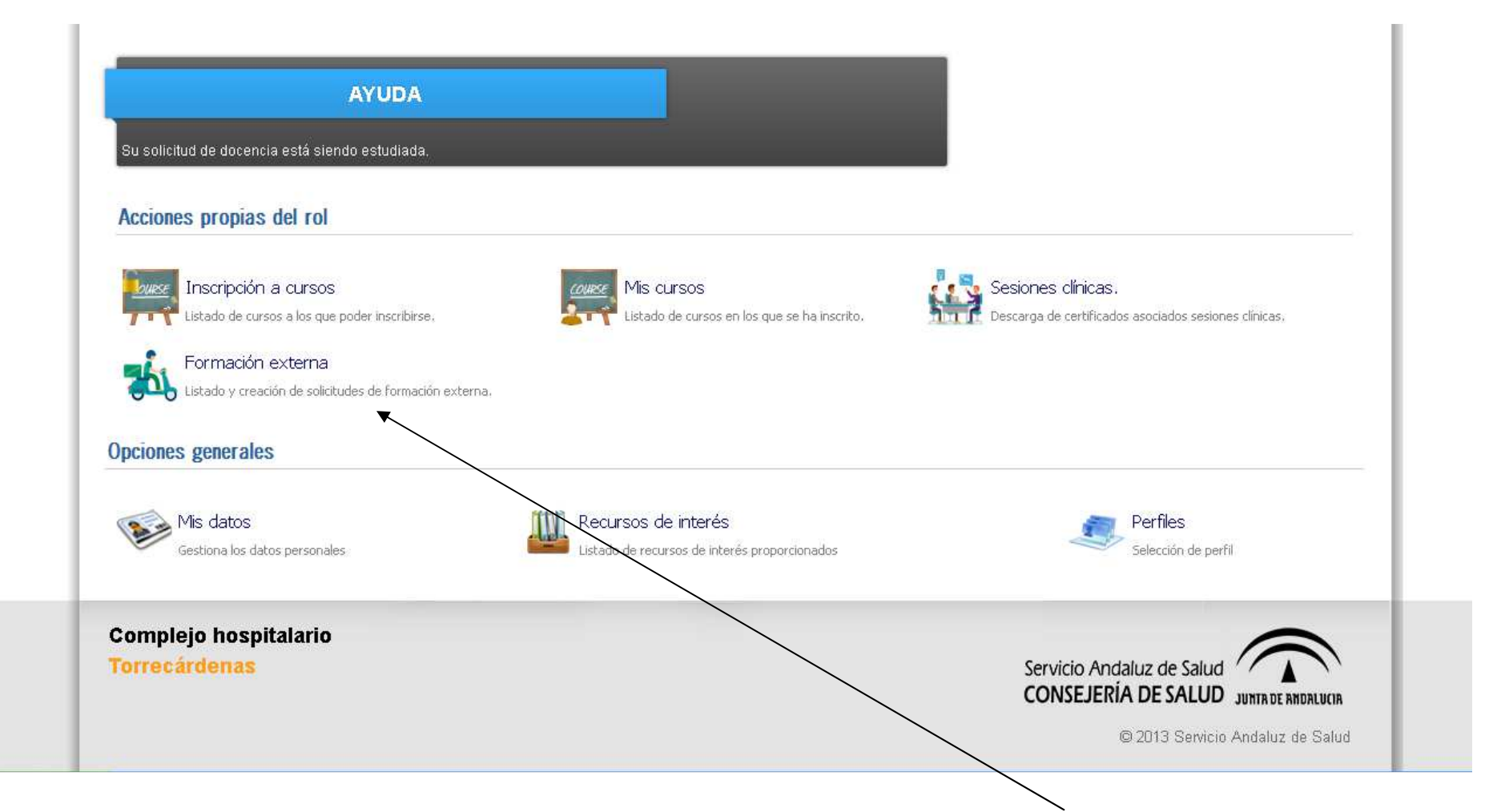

Para revisar las solicitudes de formación externa que debemos aprobar, pulsamos aquí

| continuación se muestra un listado de las solicitudes de formación externa.<br>Jede consultar los datos de sus solicitudes accediento a ellas.<br>licitudes de Formación Externa<br>Nombre del curso IIII Curso IIII Curso IIII Curso IIII Curso IIII Curso IIII Curso IIIII Curso IIIII CURSO IIIII CURSO IIIII CURSO IIIII CURSO IIIII CURSO IIIII CURSO IIIII CURSO IIIII CURSO IIIII CURSO IIIIII CURSO IIIII CURSO IIIII CURSO IIIII CURSO IIIII CURSO IIIII CURSO IIIII CURSO IIIII CURSO IIIII CURSO IIIII CURSO IIIII CURSO IIIIII CURSO IIIII CURSO IIIII CURSO IIIII CURSO IIIII CURSO IIIII CURSO IIIII CURSO IIIII CURSO IIIII CURSO IIIIII CURSO IIIIII CURSO IIIIII CURSO IIIIIII CURSO IIIII CURSO IIIIII CURSO IIIII CURSO IIIII CURSO IIIII CURSO IIIIII CURSO IIIIII CURSO IIIIII CURSO IIIIIII CURSO IIIIII CURSO IIIIII CURSO IIIIII CURSO IIIIII CURSO IIIII CURSO IIIIII CURSO IIIIII CURSO IIIII CURSO IIIII CURSO IIIII CURSO IIIIII CURSO IIIII CURSO IIIII CURSO IIIII CURSO IIIIII CURSO IIIII CURSO IIIIII CURSO IIIII CURSO IIIII CURSO IIIII CURSO IIIII CURSO IIIII CURSO IIIII CURSO IIIII CURSO IIIII CURSO IIIIII CURSO IIIII CURSO IIIII CURSO IIIII CURSO IIIIIII CURSO IIIII CURSO IIIII CURSO IIIII CURSO IIIII CURSO IIIIIII CURSO IIIII CURSO IIIII CURSO IIIII CURSO IIIIIIII CURSO IIIIII CURSO IIIII CURSO IIIII CURSO IIIII CURSO IIIII CURSO IIIIII CURSO IIIIIIII CURSO IIIIII CURSO IIIIII CURSO IIIII CURSO IIIIII CURSO IIIII CURSO IIIII CURSO IIIII CURSO IIIII CURSO IIIII CURSO IIIII CURSO IIIII CURSO IIIII CURSO IIIII CURSO IIIII CURSO IIIIIII CURSO IIIII CURSO IIIII CURSO IIIII CURSO IIIII CURSO IIIII CURSO IIIII CURSO IIIII CURSO IIII CURSO IIII CURSO IIIII CURSO IIIII CURSO IIIII CURSO IIIII CURSO IIIII CURSO IIIII CURSO IIIII CURSO IIIII CURSO IIIIII CURSO IIIII CURSO IIIII CURSO IIIII CURSO IIIII CURSO IIIII CURSO IIIII CURSO IIIIIII CURSO IIIII CURSO IIIII CURSO IIIII CURSO IIIIII CURSO IIIII CURSO IIIII CURSO IIII CURSO IIII CURSO IIII CURSO IIII CURSO IIII CURSO IIII CURSO IIIII CURSO IIII CURSO IIII CURSO IIIII CURSO IIIII CURSO IIIIII |                                         |
|----------------------------------------------------------------------------------------------------|-----------------------------------------|
| licitudes de Formación Externa<br>Nombre del curso ≎ Fec. solicitud ≎                                                                                                    |                                         |
| Nombre del curso 🗢 Fec. solicitud 🗢                                                                                                    |                                         |
|                                                                                                    | Estado 🗢                                |
| XX JORNADAS DE PRUEBA     09/01/2019                                                                                                    | RESUELTA                                |
|                                                                                                    |                                         |
|                                                                                                    |                                         |
| omplejo hospitalario                                                                                                    |                                         |
|                                                                                                    | CONSEJERÍA DE SALUD JUNTR DE RINDRLUCIR |
|                                                                                                    |                                         |

Pulsando en el icono podremos anotar si las necesidades del servicio permiten su asistencia.

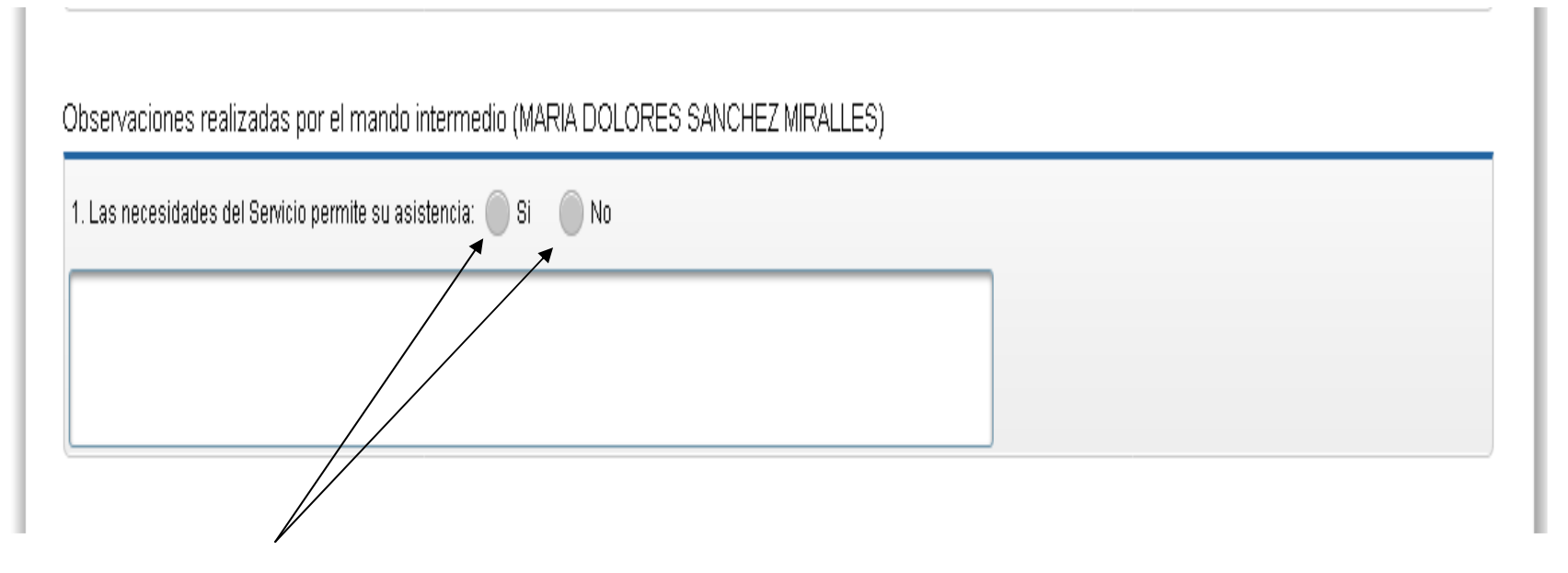

Cuando entremos en la solicitud, bajamos hasta que encontramos este apartado, en el que debemos seleccionar "Sí" o "No" y anotar las observaciones si proceden.

Una vez seleccionada la opción correspondiente, terminamos el proceso pinchando al final de la solicitud la pestaña "Guardar".